# Технические вопросы и ответы по Корвет

| 1.  | Проблемы на операционных системах выше Windows XP 2         |
|-----|-------------------------------------------------------------|
| 2.  | Подключение к ВСПД 2                                        |
| 3.  | Выдает сообщение «Не авторизованное рабочее место» 2        |
| 4.  | Не формирует отчет «(ЦОД) Отчет по категориям льготности» 2 |
| 5.  | При печати рецепта иероглифы, на экране рецепт нормальный 3 |
| 6.  | Установка / перенос / восстановление Корвета                |
| 7.  | Просмотр отчетов прошлых лет 4                              |
| 8.  | Нет медицинской организации при настройке рабочего места 4  |
| 9.  | В начале нового года пункт миграции не активен 5            |
| 10. | . Нет связи с ЦОД 5                                         |
| 11. | . Ошибка загрузке рецептов / при формировании отчётов 5     |
| 12. | Выписка заблокирована 5                                     |

Установить режим совместимости с Windows XP SP3.

2. Подключение к ВСПД

• Подать заявку в ОГБУЗ «МИАЦ» на регистрацию компьютера в сети ВСПД, согласно приказу департамента здравоохранения Костромской области № 552 от 13.09.2013 «О доступе к ведомственной сети передачи данных»;

 После регистрации компьютера в сети ВСПД произвести настройки подключения «Пуск» 

 «Панель управления» 

 «Свойства обозревателя»
 «Подключения» 

 «Настройка сети», согласно рисунку;

| Настройка пар                                                                              | аметров локал                                                                                                   | ьной се | ги   |           | x    |  |  |  |
|--------------------------------------------------------------------------------------------|----------------------------------------------------------------------------------------------------|---------|------|-----------|------|--|--|--|
| Автоматиче                                                                                 | Автоматическая настройка                                                                                        |         |      |           |      |  |  |  |
| Чтобы использовать установленные вручную параметры,<br>отключите автоматическую настройку. |                                                                                                    |         |      |           |      |  |  |  |
| Автомат                                                                                    | Автоматическое определение параметров                                                                           |         |      |           |      |  |  |  |
| Использо                                                                                   | П Использовать сценарий автоматической настройки                                                                |         |      |           |      |  |  |  |
| Адрес (                                                                                    |                                                                                                    |         |      |           |      |  |  |  |
| Прокси-сервер                                                                              |                                                                                                    |         |      |           |      |  |  |  |
| Использо применяе                                                                          | Использовать прокси-сервер для локальных подключений (не<br>применяется для коммутируемых или VPN-подключений). |         |      |           |      |  |  |  |
| Адрес:                                                                                     | 10.44.1.163                                                                                                    | Порт:   | 3128 | Дополните | льно |  |  |  |
| 🔽 Не ис                                                                                    | И Не использовать прокси-сервер для локальных адресов                                                           |         |      |           |      |  |  |  |
|                                                                                            |                                                                                                    |         |      |           |      |  |  |  |
|                                                                                            |                                                                                                    |         | ОК   | От        | мена |  |  |  |

• В строке «Адрес» указать 10.44.1.163 и порт 3128;

• Обязательно убрать галку с параметра «Автоматическое определение параметров».

3. Выдает сообщение «Не авторизованное рабочее место»

Провести обмен дважды.

4. Не формирует отчет «(ЦОД) Отчет по категориям льготности»

Для исправления ошибки требуется обновить Internet Explorer до 9 версии.

## 5. При печати рецепта иероглифы, на экране рецепт нормальный

Проблема возникает вследствие некорректно установленных драйверов принтера. Например, для принтера LaserJet 1200 потребовалось установить драйвера PCL6.

טנר ''יין 34-13 טנר''.... אעםוטצא: אעםוטצא: גאעםוטצא: געא

Обратитесь к вашему техническому специалисту для настройки драйверов в системе.

מם כמב מדמםנמעאכףבלא ענאך ימךסםטצטהול מם

#### 6. Установка / перенос / восстановление Корвета

• Только для восстановления! Удалить Корвет «Пуск» — «Панель управления» — «Установка и удаление программ»;

• Скачать установщик slolpu\*\*\*.exe с сайта МИАЦ → Медицинским организациям → Выписка рецептов и установить Корвет (доступен только ВСПД);

• Выполнить настройку рабочего места: «Система» → «Настройка рабочего места»;

• Нажать кнопку «Отправить и получить», для обновления до последней версии;

• В главном меню Корвета: «Функции» → «Загрузка выписанных рецептов (из ЦОД)»

| Рункции                                                          |      |
|------------------------------------------------------------------|------|
| 💁 Выгрузка за отчетный период                                    |      |
| 🕱 Выгрузка в XML                                                 |      |
| 🕱 Загрузка выписанных рецептов (XML)                             |      |
| 🐒 Загрузка действующего регионального регистра муниципального ра | йона |
| 💁 Загрузка выписанных рецептов (из ЦОД)                          |      |

• Выбрать отчетный период: с начала текущего года и по текущий день, рабочее место и нажить ОК.

| R Подготовка документов                                        |                                                       |  |  |  |  |  |  |
|----------------------------------------------------------------|-------------------------------------------------------|--|--|--|--|--|--|
| Отчетный период :                                              |                                                       |  |  |  |  |  |  |
| C 01.01.2017 ▼ П                                               | 7 🔻 по 04.09.2017 💌                                   |  |  |  |  |  |  |
| Источник данных : Источник<br>финансирования :                 |                                                       |  |  |  |  |  |  |
| <ul> <li>ЛПУ за юр. лицо</li> <li>попразделение ЛПУ</li> </ul> | <ul> <li>федеральный</li> <li>региональный</li> </ul> |  |  |  |  |  |  |
| • рабочее место ЛПУ                                            | О 7 нозологий                                         |  |  |  |  |  |  |
|                                                                | <ul> <li>муниципальный</li> <li>все</li> </ul>        |  |  |  |  |  |  |
| Ок                                                             | Отмена                                                |  |  |  |  |  |  |

 В случае ошибки при создании рецепта или загрузки рецептов выполните пункт 11

## 7. Просмотр отчетов прошлых лет

- Закройте программу Корвет;
- Перейти в папку, где был установлен корвет (по умолчанию c:\softline\);
- Вы увидите папки korvet\_год (где год это цифры года интересующей отчетности);
- Запустите korvet.exe из данной папки.

• Если выходит ошибка при запуске, скопируйте из папки c:\softline\korvet файлы vfp9r.dll и VFP9RENU.DLL в папку нужного года либо выполните регистрацию библиотеке из основной папки корвета запустив командную сроку (возможно понадобится запуск в режиме администратора):

— regsvr32.exe "C:\softline\korvet\vpf9r.dll"

# 8. Нет медицинской организации при настройке рабочего места

- Выберите тестовое учреждение Код 9999, Testing;
- Заполните остальные поля и сохраните;
- Нажмите кнопку отправить и получить;

• В главном меню: «Система» → «Настройка рабочего места» и выберите Вашу медицинскую организацию и нажмите сохранить;

• Нажмите кнопку «Отправить и получить».

## 9. В начале нового года пункт миграции не активен

• Переименуйте текущую папку korvet в korvet\_год (по умолчанию находиться в c:\softline\, год – текущий календарный год);

• Выполните «Восстановление или перенос Корвета на другой ПК» данной инструкции с пункта 6.2 по 6.5.

## 10. Нет связи с ЦОД

Причин может быть несколько:

• Отсутствие интернета или технические неполадки в ВСПД (проверяется заходом на сайт, который ранее открывался, например на почту);

• B Internet Explorer включен режим «Работать автономно». Следует выключить режим и провести обмен.

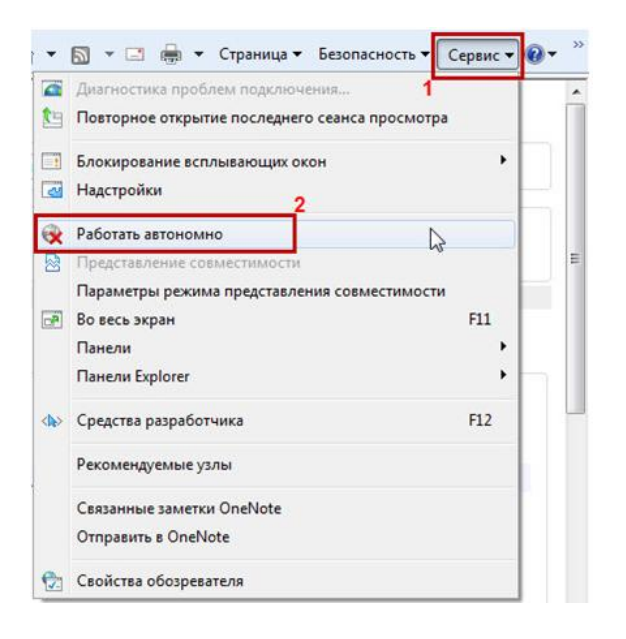

# 11. Ошибка загрузке рецептов / при формировании отчётов

• Скачайте библиотеки с сайта МИАЦ из раздела выписка рецептов.

• Распакуйте скачанный архив в папку «c:\softline\korvet», а затем запустите командную сроку (возможно понадобится запуск в режиме администратора) и поочерёдно запустите команды:

- regsvr32.exe "C:\softline\korvet\mscomm32.ocx"
- regsvr32.exe "C:\softline\korvet\TBarCode5.ocx"
- regsvr32.exe "C:\softline\korvet\mscomct2.ocx"

## 12. Выписка заблокирована

Установите корректную дату и время на компьютере